## Google アカウントへのログイン(スマートフォンやご自宅のパソコン windows,Mac など)

| I.スマホ、またはパソコンでブラウザを開きます。                     | Chrome Internet Explorer                                                          |
|----------------------------------------------|-----------------------------------------------------------------------------------|
| 2.アドレスバーに" <u>http://www.google.co.jp</u> "  | Mozilla Firefox Safari                                                            |
| と入力するか、「Google」とインターネットで検索して                 | 000ptC3XE 33/7 Onli MI II 10942                                                   |
| Google の検索サイトにアクセスします。                       | Coccele<br>Coccele<br>Comp REC (for Frendrik Landy<br>Comp RECORDERCOCCEPED LANDY |
| 3. 画面右上の「ログイン」をクリックします。                      | - 🗆 X                                                                             |
|                                              | 話☆ 炸 函 ● …<br>Gmail 画像 ⅲ □2イン                                                     |
| 4. ログインの画面で、Google アカウントのメール                 |                                                                                   |
| アドレスを「半角英数字」で入力して、「次へ」をクリ                    | Google                                                                            |
| ックします。                                       | ロクイン<br>お客様の Google アカウントを使用                                                      |
| 例) <u>s2025 I 89@gs.hidaka.ed.jp</u> (これは、例で | メールアドレスまたは電話番号                                                                    |
| すので使用しないでください。)                              | s2025189@as.hidaka.ed.ip                                                          |
|                                              | ご自分のパソコンでない場合は、シークレット ブラウ<br>ジング ウィンドウを使用してログインしてください。<br>詳細<br>アカウントを作成 次へ       |
| ※もし Google にすでにログインして使用している場                 | Gmail Wrth III (H                                                                 |
| 合には、「別のアカウントを追加」をクリックします。                    | <b>B</b>                                                                          |
| お使いの Google アカウントでログインしたまま、                  | ©<br>@gmail.com                                                                   |
| 手順2のまなびポケットにログインしようとするとエ                     | Google アカウントを管理                                                                   |
| ラーメッセージが表示されてログインすることがで                      | &* 別のアカウントを追加                                                                     |
| きません。                                        | ログアウト<br>フライ(13                                                                   |
| 5.パスワードを「半角英数字」で入力して、「次へ」                    |                                                                                   |
| をクリックします。                                    | Google<br>生徒の氏名<br>ID @koganei.ed.jp ><br>パスワードをお忘れの場合 次へ                         |
| く あるのナトのマノコンが かてとしのながにか                      |                                                                                   |
| o. 画面の石上のアイコンか、お子さんの名前になっ<br>ているかを確認します。     | 画像 🏭 名前                                                                           |